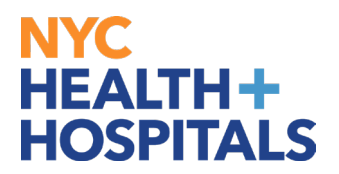

# **How to Generate Employment Verification Letters**

#### **TABLE OF CONTENTS**

- PAGES 2-5: <u>Requesting Verification of Employment Only</u>
- PAGES 6-9: Requesting Verification of Employment & Compensation
- PAGES 10-13: <u>Requesting Verification of Employment With Earnings for Mortgage Lenders</u>
- PAGES 14-16: Requesting Other Type of Verification of Employment

#### **Requesting Verification of Employment Only**

1. After successfully logging into PeopleSoft HR, click on the Payroll tile.

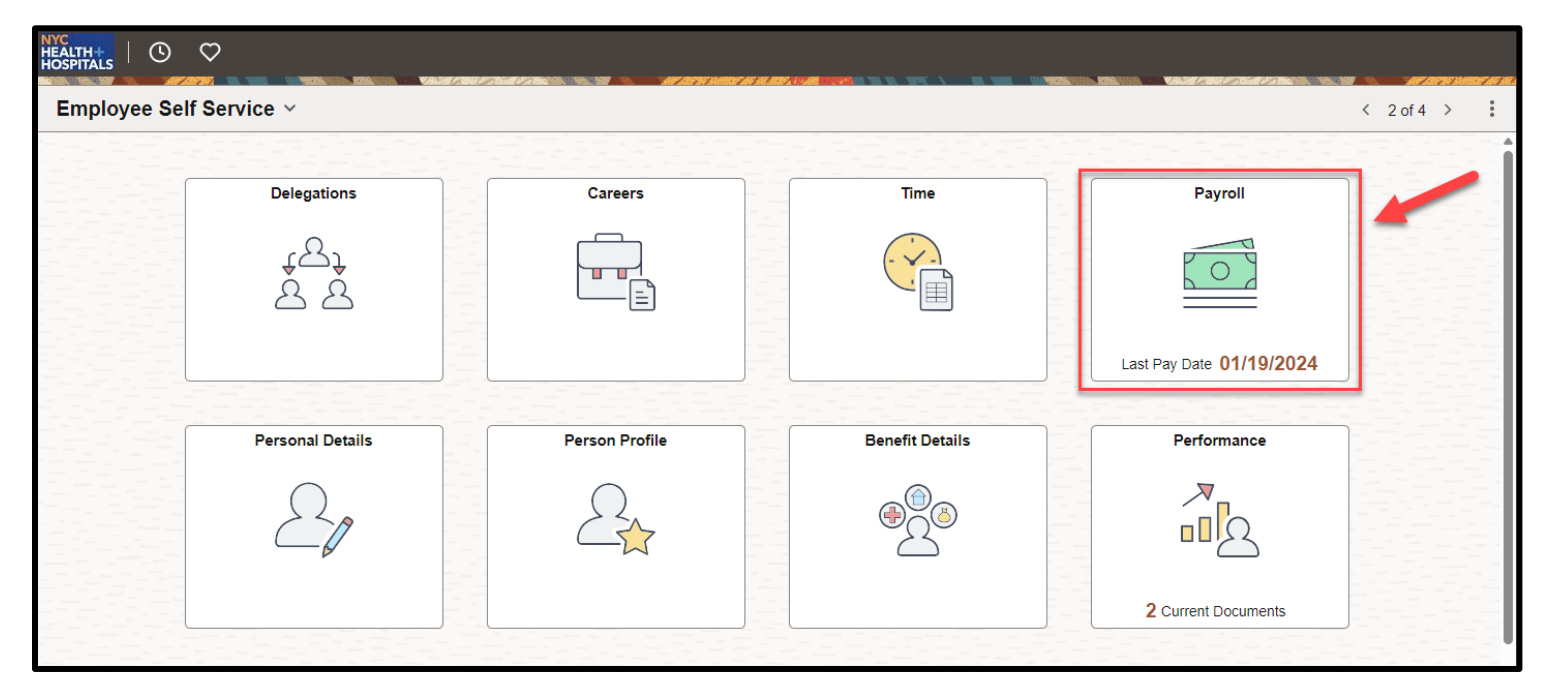

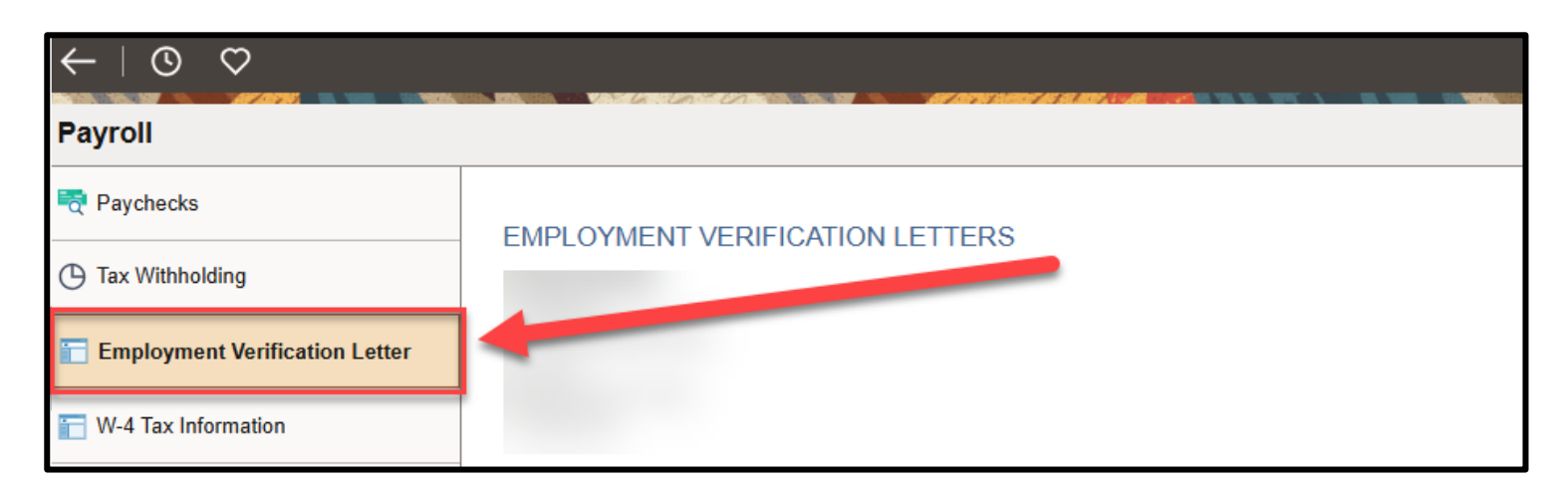

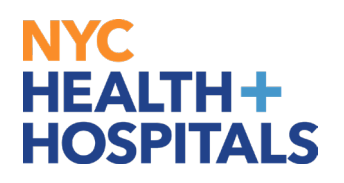

**3.** Click the Letter Type dropdown, select **Employment Verification No Salary/Compensation,** and then click the **GO** button.

| ←∣© ♡                          |                                                                                                    |
|--------------------------------|----------------------------------------------------------------------------------------------------|
| Payroll                        |                                                                                                    |
| ॡ Paychecks                    |                                                                                                    |
| () Tax Withholding             | EMPLOTMENT VERIFICATION LETTERS                                                                                                    |
| Employment Verification Letter |                                                                                                    |
| 👕 W-4 Tax Information          |                                                                                                    |
| 👕 Direct Deposit               | As part of our ongoing efforts to better serve our employees, NYC Health + Hospitals has implemented an online employee<br>verification process through our Employee Self Service.                                 |
| Tiew W-2/W-2c Forms            | If you are requesting an employment verification letter from NYC Health + Hospitals please be advised that only your current<br>and active compensation on your primary job can be confirmed through this process. |
| W-2/W-2c Consent               | If you have any additional questions, or the letters below do not meet your needs, please email                                                                                                    |
| Tiew Leave Balances            |                                                                                                    |
| Timesheets                     | Please note: If you use a pop up blocker, you may have to disable it to display your Employment Verification letter.                                                                                               |
|                                | Please click on the below letter that you would like to request.                                                                                                    |
|                                | Letter Type<br>Employment Verification No Salary/Compensation<br>Employment Verification With Earnings for Mortgage Lenders<br>Employment Verification With Salary/Compensation<br>Other (not listed here)         |

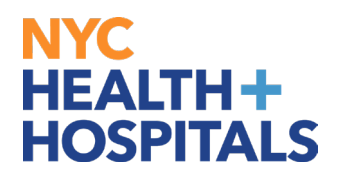

**4.** A new page/tab will open with your Employment Verification Letter for **Employment Only. Compensation is not included in this letter.** 

| NYC<br>HEALTH+<br>HOSPITALS                                                                                                    |                     |
|----------------------------------------------------------------------------------------------------|---------------------|
| EMPLOYMENT VERIFICATION LE                                                                                                    | TTER                |
| EMPEOTMENT VERITICATION EE                                                                                                    |                     |
| Human Resources Department<br>55 Water Street 26 <sup>th</sup> Floor<br>New York, NY 10041<br>Email: <u>EmploymentVerification@nychhc.org</u> |                     |
|                                                                                                    | 03/10/2025          |
| Re: Verification of Employment for                                                                                                    |                     |
| Employee ID Number:<br>Date of Birth: 1<br>Social Security Number: XXX-XX-                                                                    |                     |
| To Whom It May Concern:                                                                                                    |                     |
| This is in response to your request for verification of employment.                                                                           |                     |
| has been employed by NYC Health + Hospitals since                                                                                             |                     |
| is currently working under CENTRAL OFFICE.<br>55 WATER ST 26 FL, in the title of                                                              | is located at       |
| If you require further information please contact EmploymentVerification@ny                                                                   | ychhc.org           |
| Thank you,                                                                                                    |                     |
| Peter Fragale                                                                                                    |                     |
| Senior Assistant Vice President<br>Human Resources Shared Services                                                                            |                     |
|                                                                                                    |                     |
| THIS IS AN AUTOMATED LETTER GENERATED FROM NYC HEALTH + HOSPITALS HR<br>03/10/2025                                                            | RINFORMATION SYSTEM |

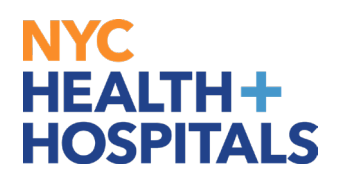

#### 5. Right Click on the letter page and select Print to print.

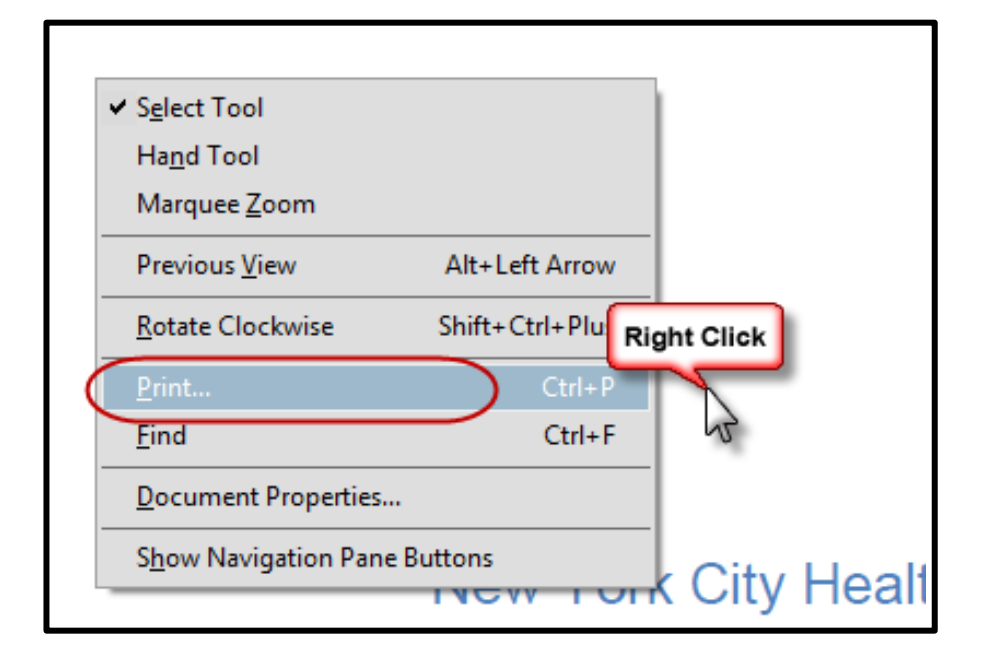

#### **Requesting Verification of Employment and Compensation**

**1.** After successfully logging into PeopleSoft HR, click on the **Payroll** tile.

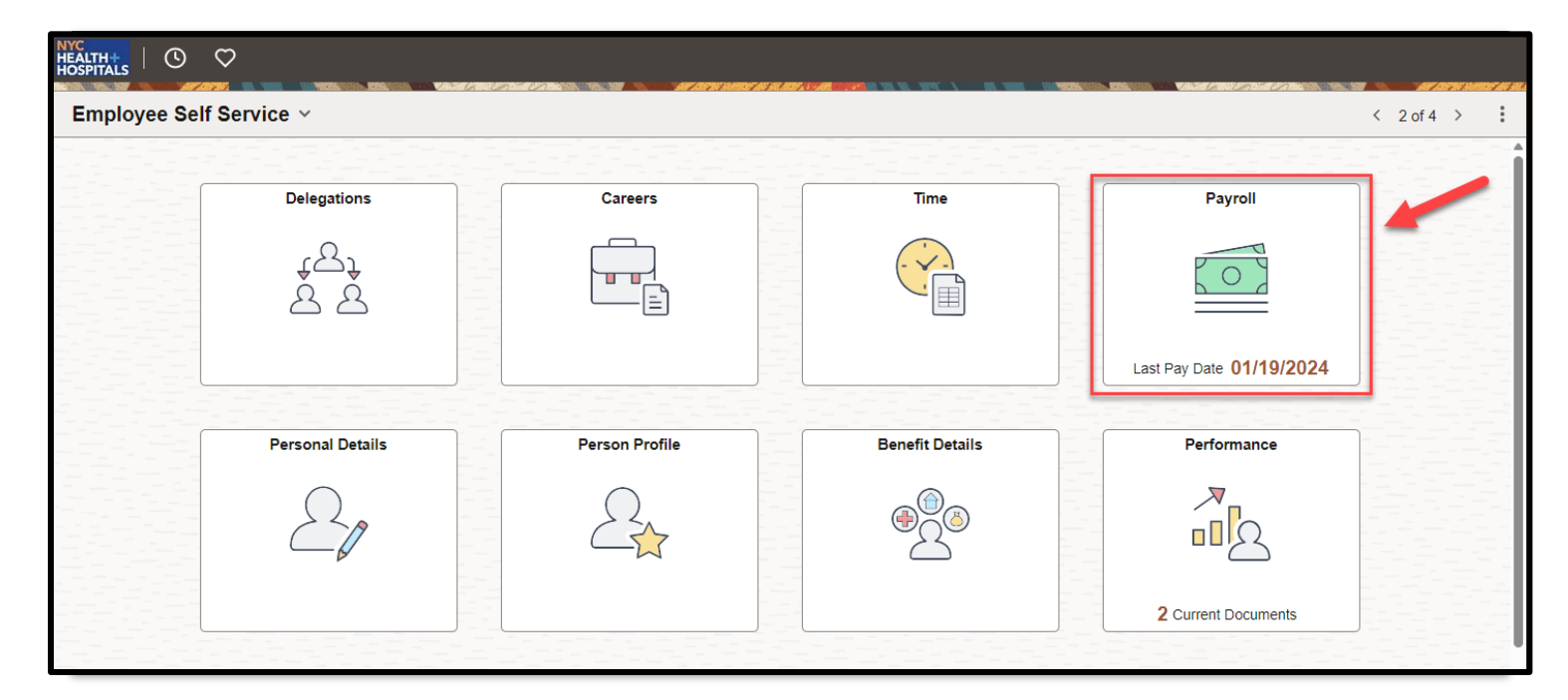

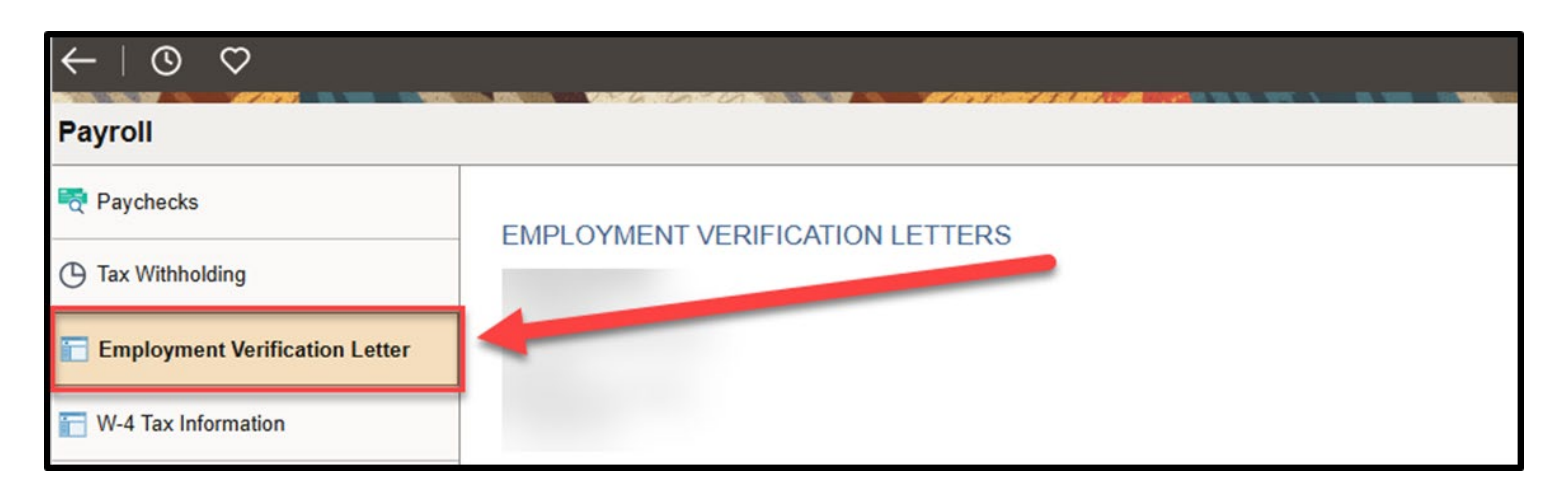

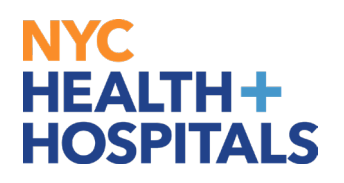

**3.** Click the Letter Type dropdown, select **Employment Verification With Salary/Compensation**, and then click the **GO** button.

| $\leftarrow \mid \odot \  \  \heartsuit$ |                                                                                                    |
|------------------------------------------|----------------------------------------------------------------------------------------------------|
| Payroll                                  |                                                                                                    |
| 🟹 Paychecks                              |                                                                                                    |
| () Tax Withholding                       | EMPLOTMENT VERIFICATION LETTERS                                                                                                    |
| Employment Verification Letter           |                                                                                                    |
| 🔚 W-4 Tax Information                    |                                                                                                    |
| 👕 Direct Deposit                         | As part of our ongoing efforts to better serve our employees, NYC Health + Hospitals has implemented an online employee<br>verification process through our Employee Self Service.                                 |
| Tiew W-2/W-2c Forms                      | If you are requesting an employment verification letter from NYC Health + Hospitals please be advised that only your current<br>and active compensation on your primary job can be confirmed through this process. |
| T W-2/W-2c Consent                       | If you have any additional questions, or the letters below do not meet your needs, please email                                                                                                    |
| Tiew Leave Balances                      |                                                                                                    |
| Timesheets                               | Please note: If you use a pop up blocker, you may have to disable it to display your Employment Verification letter.                                                                                               |
|                                          | Please click on the below letter that you would like to request.                                                                                                    |
|                                          | Letter Type<br>Employment Verification No Salary/Compensation<br>Employment Verification With Earnings for Mortgage Lenders<br>Employment Verification With Salary/Compensation<br>Other (not listed here)         |

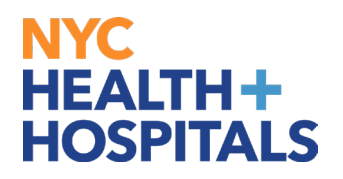

**4.** A new page/tab will open with your Employment Verification Letter for **Employment and Compensation.** 

| NYC<br>HEALTH+<br>HOSPITALS                                                                                                    |
|----------------------------------------------------------------------------------------------------|
| EMPLOYMENT VERIFICATION LETTER                                                                                                    |
| Human Resources Department<br>55 Water Street 26 <sup>th</sup> Floor<br>New York, NY 10041<br>Email: <u>EmploymentVerification@nychhc.org</u> |
| 03/10/2025                                                                                                    |
| Re: Verification of Employment for                                                                                                    |
| Employee ID Number:<br>Date of Birth:<br>Social Security Number: XXX-XX-                                                                      |
| To Whom It May Concern:                                                                                                    |
| This is in response to your request for verification of employment.                                                                           |
| has been employed by NYC Health + Hospitals since                                                                                             |
| is currently working under CENTRAL OFFICE. is located at<br>55 WATER ST 26 FL. in the title of                                                |
| current gross salary plus differentials (if applicable) is Appual                                                                             |
| If you require further information please contact EmploymentVerification@nychhc.org                                                           |
| Thank you,                                                                                                    |
| Peter Fragale                                                                                                    |
| Senior Assistant Vice President<br>Human Resources Shared Services                                                                            |
|                                                                                                    |
| THIS IS AN AUTOMATED LETTER GENERATED FROM NYC HEALTH + HOSPITALS HR INFORMATION SYSTEM<br>03/10/2025                                         |

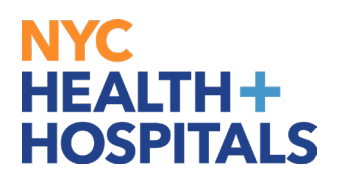

## 5. Right Click on the letter page and select Print to print.

| A Salash Tasal             |                | 1            |
|----------------------------|----------------|--------------|
| ✓ Select Tool<br>Hand Tool |                |              |
| <br>Marquee <u>Z</u> oom   |                |              |
| Previous <u>V</u> iew      | Alt+Left Arrow |              |
| <u>R</u> otate Clockwise   | Shift+Ctrl+Plu | ght Click    |
| Print                      | Ctrl+P         |              |
| <u>F</u> ind               | Ctrl+F         | 6            |
| Document Properties        |                |              |
| Show Navigation Pane I     | Buttons        | City Heal    |
|                            |                | in only moun |

#### Requesting Verification of Employment With Earnings for Mortgage Lenders

**1.** After successfully logging into PeopleSoft HR, click on the Payroll tile.

| HEALTH HOSPITALS | $\heartsuit$      |                |                 |                          |
|------------------|-------------------|----------------|-----------------|--------------------------|
| Employee Sel     | f Service 🗸       |                |                 | < 2 of 4 >               |
|                  | Delegations       | Careers        | Time            | Payroll                  |
|                  | 4 <u>8</u><br>8 8 |                |                 |                          |
|                  |                   |                |                 | Last Pay Date 01/19/2024 |
|                  | Personal Details  | Person Profile | Benefit Details | Performance              |
|                  | 20                |                |                 |                          |
|                  |                   |                |                 | 2 Current Documents      |

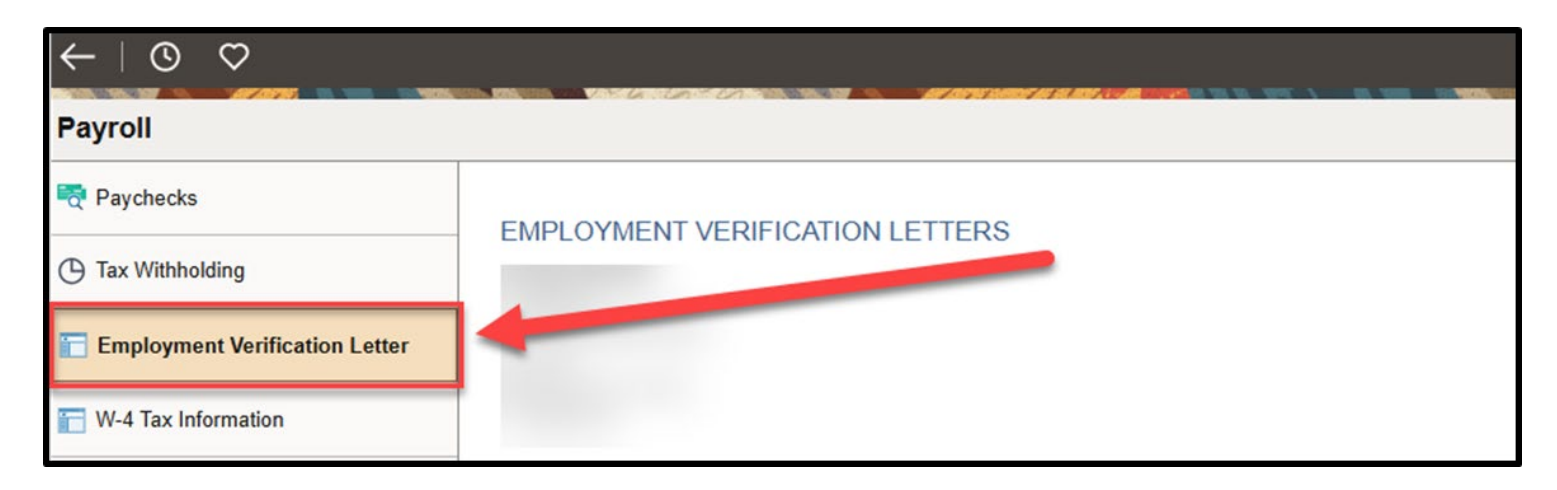

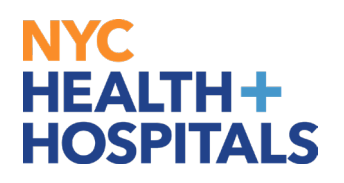

**3.** Click the Letter Type dropdown, select **Employment Verification With Earnings for Mortgage Lenders,** and then click the **GO** button.

| $\leftarrow \mid \odot \  \  \heartsuit$ |                                                                                                    |
|------------------------------------------|----------------------------------------------------------------------------------------------------|
| Payroll                                  |                                                                                                    |
| 🟹 Paychecks                              |                                                                                                    |
| () Tax Withholding                       | EMPLOTMENT VERIFICATION LETTERS                                                                                                    |
| Employment Verification Letter           |                                                                                                    |
| 🔚 W-4 Tax Information                    |                                                                                                    |
| 👕 Direct Deposit                         | As part of our ongoing efforts to better serve our employees, NYC Health + Hospitals has implemented an online employee<br>verification process through our Employee Self Service.                                 |
| Tiew W-2/W-2c Forms                      | If you are requesting an employment verification letter from NYC Health + Hospitals please be advised that only your current<br>and active compensation on your primary job can be confirmed through this process. |
| T W-2/W-2c Consent                       | If you have any additional questions, or the letters below do not meet your needs, please email                                                                                                    |
| Tiew Leave Balances                      |                                                                                                    |
| Timesheets                               | Please note: If you use a pop up blocker, you may have to disable it to display your Employment Verification letter.                                                                                               |
|                                          | Please click on the below letter that you would like to request.                                                                                                    |
|                                          | Letter Type<br>Employment Verification No Salary/Compensation<br>Employment Verification With Earnings for Mortgage Lenders<br>Employment Verification With Salary/Compensation<br>Other (not listed here)         |

## 4. A new page/tab will open with your Employment Verification Letter for <u>Employment Verification With Earnings for Mortgage Lenders</u> (2 pages)

| NYC<br>HEALTH+<br>HOSPITALS                                                             |                | [Previous Year] (2024)                                                               |
|-----------------------------------------------------------------------------------------|----------------|--------------------------------------------------------------------------------------|
| EMPLOYMENT AND SALARY VERIFICATION FOR<br>MORTGAGE LENDERS                              |                | Base Pay:<br>111422.32<br>Overtime :                                                 |
| Name of Employee:                                                                       | 03/10/2025     | 0.00<br>Bonus (lf applicable):<br>20058.88                                           |
| Address:                                                                                |                | Commissions (If applicable):<br>0.00                                                 |
| Employment Data:                                                                        | I              | [Previous Year] (2023)                                                               |
| Date Employment Began:                                                                  | 1              | Base Pay:                                                                            |
| Date Employment Terminated (If applicable):                                             |                |                                                                                      |
| Current Job Title:                                                                      |                | Overtime:<br>0.00                                                                    |
| Leave Status: Active                                                                    |                |                                                                                      |
| Current Salary:                                                                         |                | Bonus (If applicable):                                                               |
| Pay Frequency: Annual                                                                   |                | 0.00                                                                                 |
| Earnings Information (Current year is YTD)                                              |                | Commissions (If applicable):<br>0.000                                                |
| [Current Year] [2025]                                                                   |                |                                                                                      |
| Base Pay:                                                                               |                |                                                                                      |
|                                                                                         |                | If you require further information, please contact EmploymentVerification@nychhc.org |
| Overtime:                                                                               |                |                                                                                      |
| 0.000                                                                                   |                |                                                                                      |
| Bonus (If applicable):                                                                  |                | Inank you,                                                                           |
| 0.000                                                                                   |                | Peter Fragale                                                                        |
| Commissions (If applicable):<br>0.00                                                    | ł              | Senior Assistant Vice President<br>Human Resources Shared Services                   |
|                                                                                         |                | 55 Water Street 26 <sup>th</sup> Floor<br>New York, NY 10041                         |
| THIS IS AN AUTOMATED LETTER GENERATED FROM NYC HEALTH + HOSPITALS HR INFO<br>03/10/2025 | RMATION SYSTEM | Email: EmploymentVerification@nychhc.org                                             |

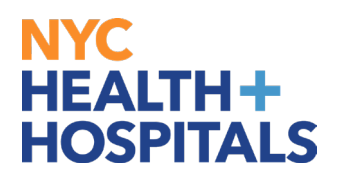

## 5. Right Click on the letter page and select Print to print.

| ✓ Select Tool                |                   |            |
|------------------------------|-------------------|------------|
| Ha <u>n</u> d Tool           |                   |            |
| Marquee <u>Z</u> oom         |                   |            |
| Previous <u>V</u> iew        | Alt+Left Arrow    |            |
| <u>R</u> otate Clockwise     | Shift+Ctrl+Plu Ri | ght Click  |
| <u>P</u> rint                | Ctrl+P            |            |
| <u>F</u> ind                 | Ctrl+F            | 3          |
| Document Properties          |                   |            |
| S <u>h</u> ow Navigation Pan | e Buttons         | c City Hea |

#### **Requesting Other Type of Verification of Employment**

**1.** After successfully logging into PeopleSoft HR, click on the **Payroll** tile.

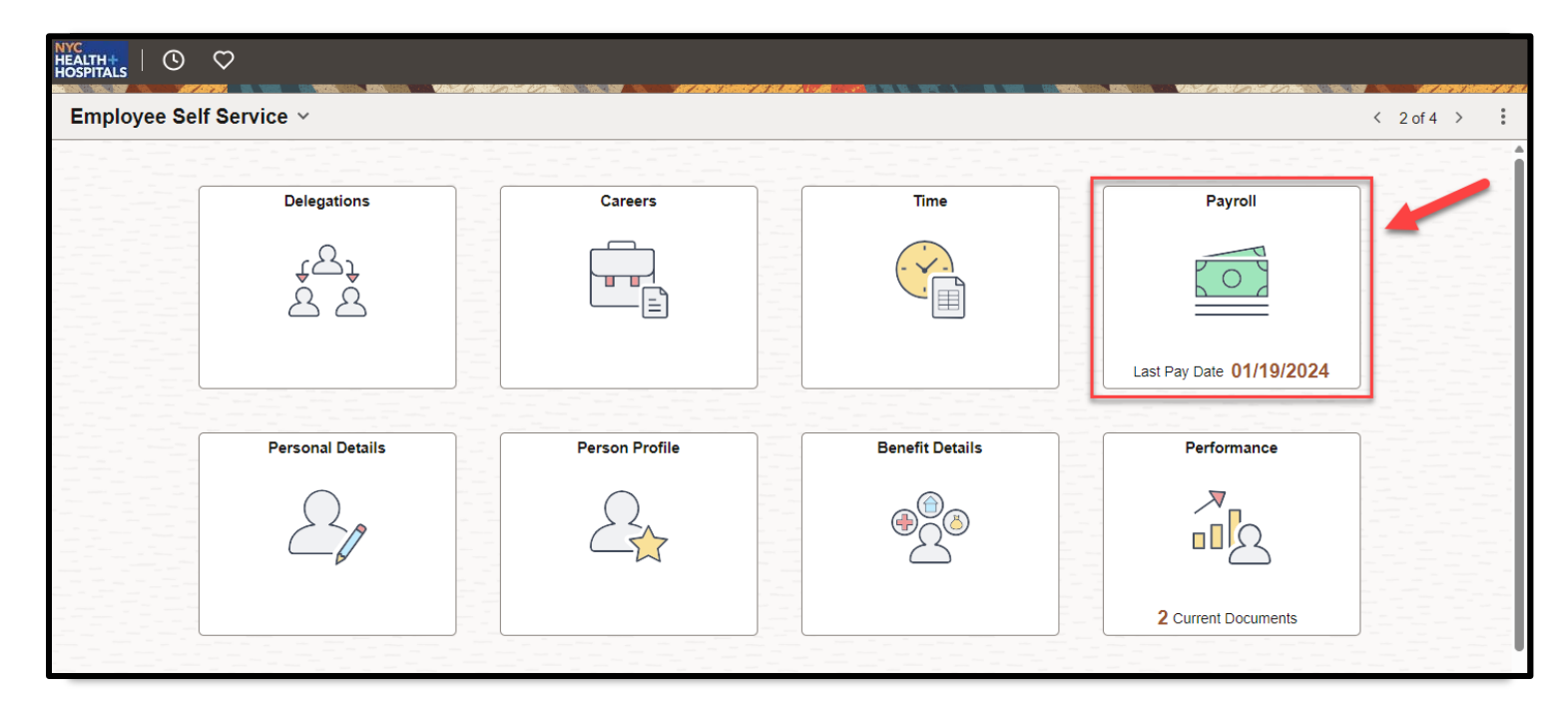

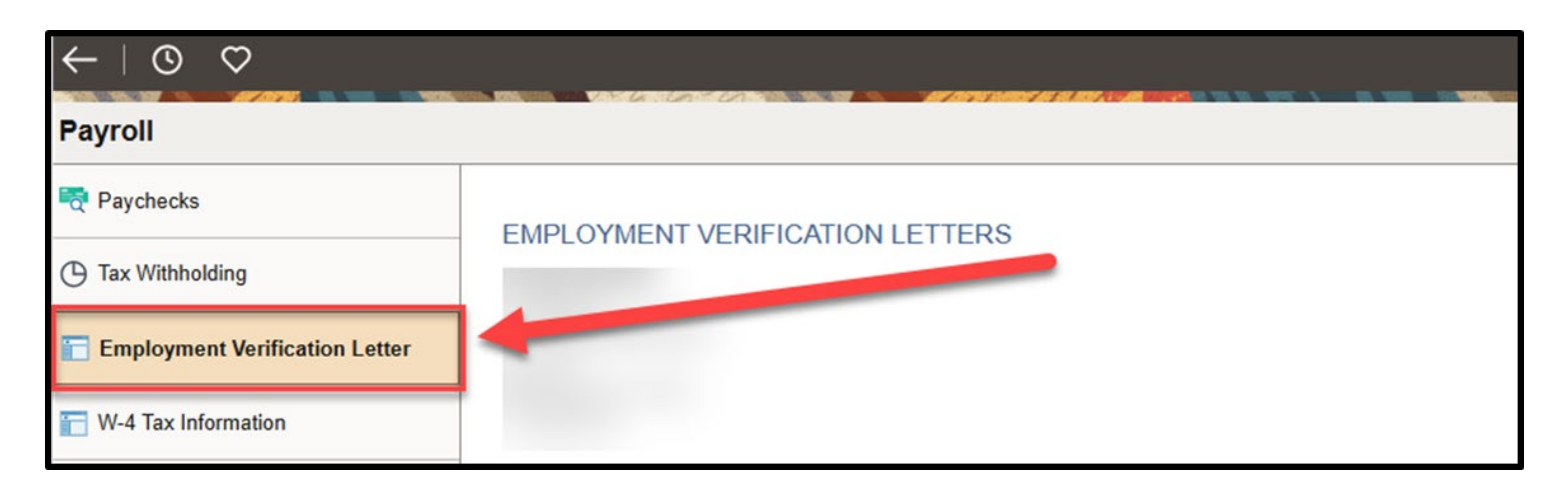

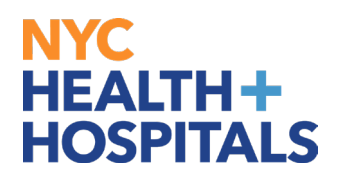

**3.** Click the Letter Type dropdown, select **Other (Not Listed Here)**, and then click the **GO** button.

| $\leftarrow \mid \odot \circ$  |                                                                                                    |
|--------------------------------|----------------------------------------------------------------------------------------------------|
| Payroll                        |                                                                                                    |
| 🟹 Paychecks                    |                                                                                                    |
| () Tax Withholding             | EMPLOTMENT VERIFICATION LETTERS                                                                                                    |
| Employment Verification Letter |                                                                                                    |
| 📔 W-4 Tax Information          |                                                                                                    |
| 📄 Direct Deposit               | As part of our ongoing efforts to better serve our employees, NYC Health + Hospitals has implemented an online employee<br>verification process through our Employee Self Service.                                 |
| Tiew W-2/W-2c Forms            | If you are requesting an employment verification letter from NYC Health + Hospitals please be advised that only your current<br>and active compensation on your primary job can be confirmed through this process. |
| W-2/W-2c Consent               | If you have any additional questions, or the letters below do not meet your needs, please email                                                                                                    |
| 📔 View Leave Balances          |                                                                                                    |
| Timesheets                     | Please note: If you use a pop up blocker, you may have to disable it to display your Employment Verification letter.                                                                                               |
|                                | Please click on the below letter that you would like to request.                                                                                                    |
|                                | Letter Type<br>GO<br>Employment Verification No Salary/Compensation<br>Employment Verification With Earnings for Mortgage Lenders<br>Employment Verification With Salary/Compensation<br>Other (not listed here)   |

**4.** You will receive confirmation that an automated email has been sent to your **work** email address. The email sent will prompt you to provide more information about the specific employment verification letter you need, and to provide additional details to clarify the nature of your request.

Please email <u>EmploymentVerification@nychhc.org</u> this information, and **DO NOT** reply to the automated email.

| EMPLOYMENT VERIFICATION LETTERS                                                                                                    |  |  |
|----------------------------------------------------------------------------------------------------|--|--|
|                                                                                                    |  |  |
|                                                                                                    |  |  |
| Thank you. An automated email has been sent to your work email address containing important information and instructions that will help us proceed with your request. If you have any questions or need further assistance, please do not hesitate to reach out to us at          |  |  |
| EmploymentVerification@nychhc.org                                                                                                    |  |  |
|                                                                                                    |  |  |
| Dear                                                                                                    |  |  |
| Thank you for contacting Employment Verification.                                                                                                    |  |  |
| We have received your request for employment verification. Unfortunately, the specific type of verification you are requesting is not listed in our standard categories. To better assist you, could you please provide additional details or clarify the nature of your request? |  |  |
| Here are a few examples of helpful information:                                                                                                    |  |  |
| <ul> <li>The purpose of the verification (e.g., loan application, rental agreement, etc.)</li> <li>Any specific details or forms required</li> </ul>                                                                                                    |  |  |
| Attaching any additional documentation or context that may assist in processing your request                                                                                                    |  |  |
| Once we have the necessary information, we will be able to proceed with the verification process and provide you with the appropriate documentation.                                                                                                    |  |  |
| If you have any questions or need further assistance, please do not hesitate to reach out to us at<br>EmploymentVerification@nychhc.org                                                                                                    |  |  |
| Thank you,                                                                                                    |  |  |
| Employment Verification                                                                                                    |  |  |
| Human Resources Shared Services                                                                                                    |  |  |
| THIS IS AN AUTOMATED EMAIL. PLEASE DO NOT REPLY.                                                                                                    |  |  |
|                                                                                                    |  |  |